## <u>הוראות להגדרת תקשורת אלחוטית באוניברסיטה במחשבי</u> אפל עם מערכת הפעלה 10.13 / <u>Mac OS 10.12</u>

- . יש ללחוץ על הסמל \_\_\_\_\_ בצד ימין עליון של המסך.
  - 2. יתקבל התפריט הבא:

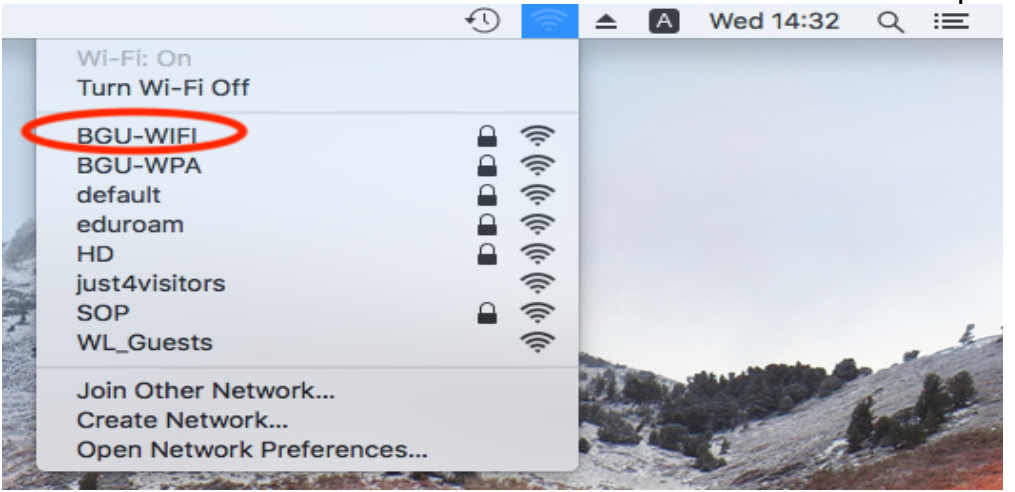

יש לבחור מהרשימה של הרשתות האלחוטיות את הרשת "BGU-WIFI".

3. לאחר הבחירה יפתח החלון הבא:

| The Wi-Fi network "BGU-WIFI" requires WPA2 enterprise credentials. |                                                                  |  |  |  |
|--------------------------------------------------------------------|------------------------------------------------------------------|--|--|--|
| Mode:                                                              | Automatic ᅌ                                                      |  |  |  |
| Username:                                                          | 2222                                                             |  |  |  |
| Password:                                                          | •••••                                                            |  |  |  |
|                                                                    | <ul> <li>Show password</li> <li>Remember this network</li> </ul> |  |  |  |
| ?                                                                  | Cancel Join                                                      |  |  |  |

בחלון זה יש להכניס את שם המשתמש והסיסמא שלכם. בשדה Username יש להכניס את שם המשתמש שלכם באוניברסיטה. בשדה Password יש להכניס את הסיסמא שלכם באוניברסיטה. לאחר הכנסת הנתונים יש ללחוץ על הכפתור "Join" בצד ימין למטה של החלון.

## 4. יתקבל החלון הבא:

| Verify Certificate |                                                                                                    |                                              |  |
|--------------------|----------------------------------------------------------------------------------------------------|----------------------------------------------|--|
|                    | Authenticating to network "BGU-WIFI"<br>Before authenticating to server "eduroam.bgu.ac.il"<br>certificate to ensure that it is appropriate for this ne<br>To view the certificate, click 'Show Certificate'. | , you should examine the server's<br>atwork. |  |
| ?                  | Show Certificate                                                                                                    | Cancel Continue                              |  |

."Continue בחלון זה יש ללחוץ על הכפתור

5. יתקבל החלון הבא:

|               | You are making changes to your Certificate<br>Trust Settings.<br>Enter your password to allow this. |                        |
|---------------|----------------------------------------------------------------------------------------------------|------------------------|
|               | User Name:                                                                                          | HighSierra             |
| $\rightarrow$ | Password:                                                                                           | •••••                  |
|               |                                                                                                    | Cancel Update Settings |

בחלון זה יש להכניס את הסיסמא האישית שלכם במחשב. לאחר הכנסת הנתונים יש ללחוץ על הכפתור: Update Settings.

## 6. יתקבל החלון הבא:

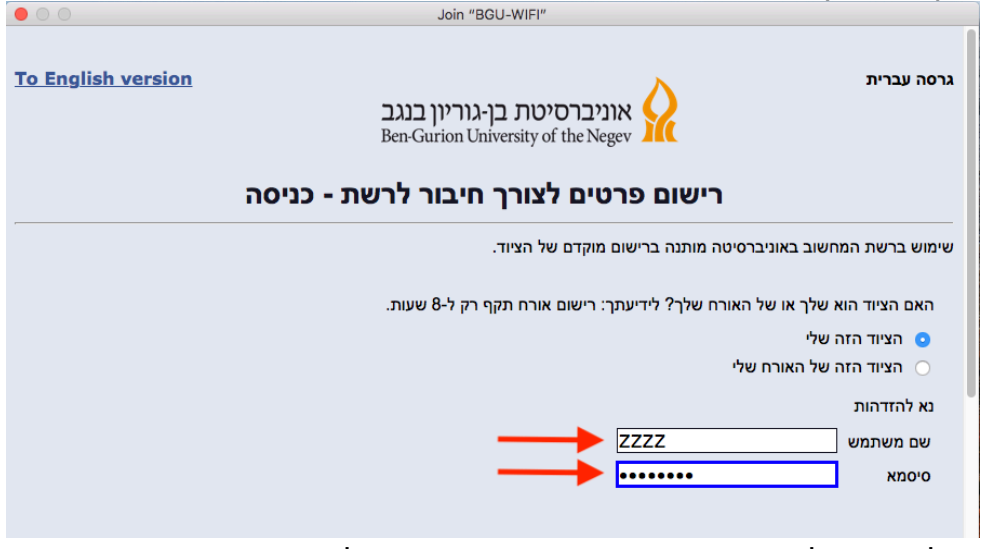

בחלון זה יש להכניס את שם המשתמש והסיסמא שלכם באוניברסיטה. בשדה שם **משתמש**: יש להכניס את שם המשתמש באוניברסיטה. בשדה **סיסמא:** יש להכניס את הסיסמא שלכם באוניברסיטה. לאחר הכנסת הנתונים יש לגלול את המסך כלפי מטה וללחוץ על ״**מסכים**״

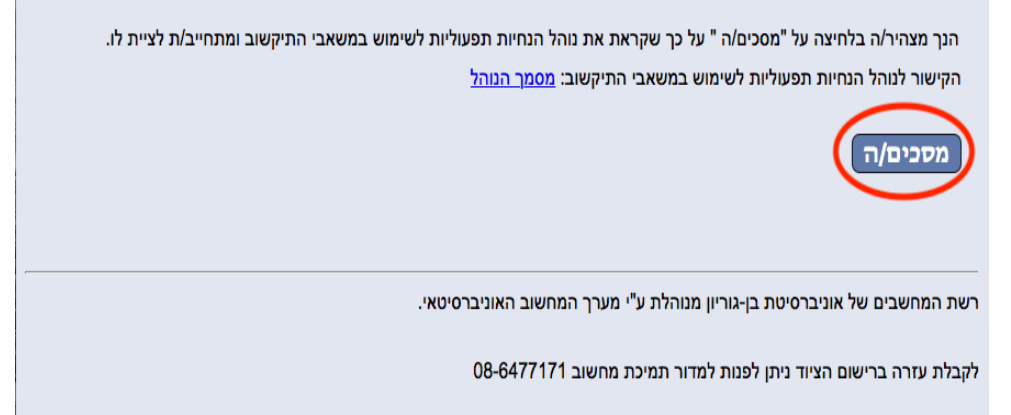

7. יתקבל המסך הבא:

| Ioin Join                                           | "BGU-WIFI"                                                       |          |  |
|-----------------------------------------------------|------------------------------------------------------------------|----------|--|
| רישום פרטים לצורך חיבור לרשת - סיום                 |                                                                  |          |  |
| , נא להמתין דקה אחת, לכבות Wi-Fi בציוד ולהדליק אותו | ישום הושלם. על מנת להתחבר לרשת המחשוב של האוניברסיטה<br>זדש      | הר<br>מח |  |
| רסיטאי.                                             | ית המחשבים של אוניברסיטת בן-גוריון מנוהלת ע"י מערך המחשוב האוניב | רש       |  |
|                                                     | בלת עזרה ברישום הציוד ניתן לפנות למדור תמיכת מחשוב 08-6477171    | לקו      |  |
|                                                     |                                                                  |          |  |
|                                                     |                                                                  |          |  |
|                                                     |                                                                  |          |  |
|                                                     |                                                                  |          |  |
| ۲ ک                                                 | 2.73.192.1 Canc                                                  | el       |  |

לאחר קבלת מסך זה, תוך דקה בערך ניתן יהיה להתחיל לעבוד באינטרנט באמצעות הרשת התקשורת האלחוטית באוניברסיטה.

ביצוע הגדרות אלו הוא חד פעמי. בפעמים הבאות בהם תרצו להתחבר לרשת האלחוטית

באוניברסיטה יהיה צורך ללחוץ על הסמל שששש ולבחור מהתפריט את הרשת "BGU-WIFI" והחיבור יתבצע אוטומטית.

בהצלחה.